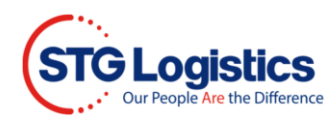

# Registered Web Users Guide Page Navigation

Click ctrl and the page # desired page.

# Contents

| Customer Login3                          |
|------------------------------------------|
| Available Tabs4                          |
| Container5                               |
| IT's6                                    |
| Exports7                                 |
| Export - Tracking7                       |
| Export - Container Loading7              |
| Air Imports Tracking8                    |
| Air Exports8                             |
| Air Export - Tracking9                   |
| Air Export - Transfer9                   |
| PWS (Public Warehousing System)          |
| PWS - Release Order                      |
| PWS - Reports                            |
| PSW - Inventory By SKU                   |
| PSW – Manifest Activity                  |
| PWS - SKU Activity 11                    |
| PWS – Top Shipto Report                  |
| PWS - Top Items Report                   |
| PWS – On Hold                            |
| CES                                      |
| Reports                                  |
| Reports - My Scheduled Reports           |
| Reports – CFS Current Inventory Report14 |
| Reports – Historical Inventory15         |
| Reports – Warehouse Performance          |

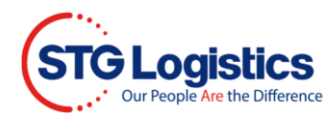

| Reports – Harbor Status     |    |
|-----------------------------|----|
| Reports – Container Status  | 16 |
| Reports – Container Outturn | 17 |
| Reports – Island Status     | 17 |
| Alerts                      | 18 |
| Balance Due                 | 18 |
| My Account                  | 19 |
| Change Password             | 19 |
| Maintain User List          | 20 |
| STG Transportation          | 21 |

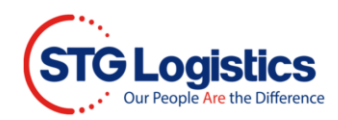

## **Customer Login**

Access the Registered Users section of the web site by hovering over the CUSTOMER LOGIN button and select the type of Customer: Ocean CFS, Air CFS, CES, Distribution, or Transportation.

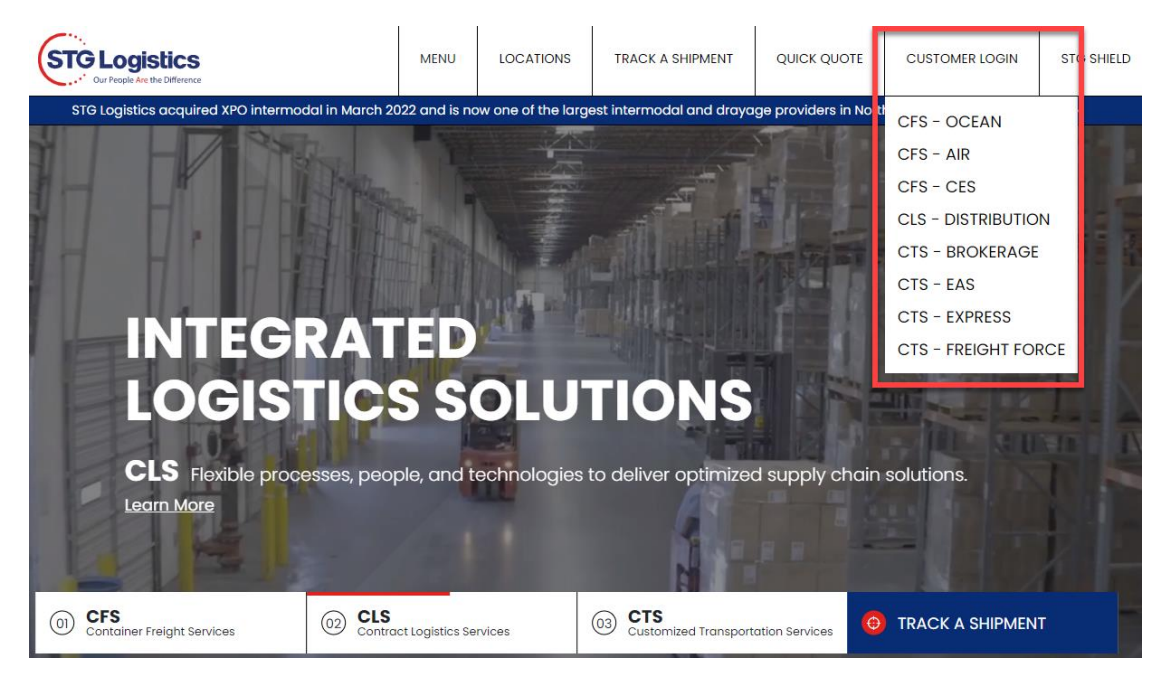

You will now be directed to the log-in page to access your account information. Login using the username and password assigned by your account administrator, Click LOGIN and the home page will appear.

| STG Logistics |                                       | TRACK A SHIPMENT                   | CUSTOMER LOGIN | STG SHIELD |
|---------------|---------------------------------------|------------------------------------|----------------|------------|
| All Locations | - House Bill Number                   | <ul> <li>Enter a Number</li> </ul> |                |            |
|               | * Login is not required to track ship | ments and pay charges.             |                |            |
|               | LOGIN<br>Username                     |                                    |                |            |
|               | Password                              |                                    |                |            |
|               | LOGIN                                 |                                    |                |            |

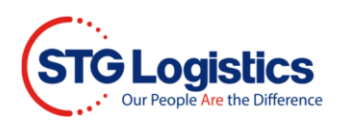

#### STG Customer Portal homepage.

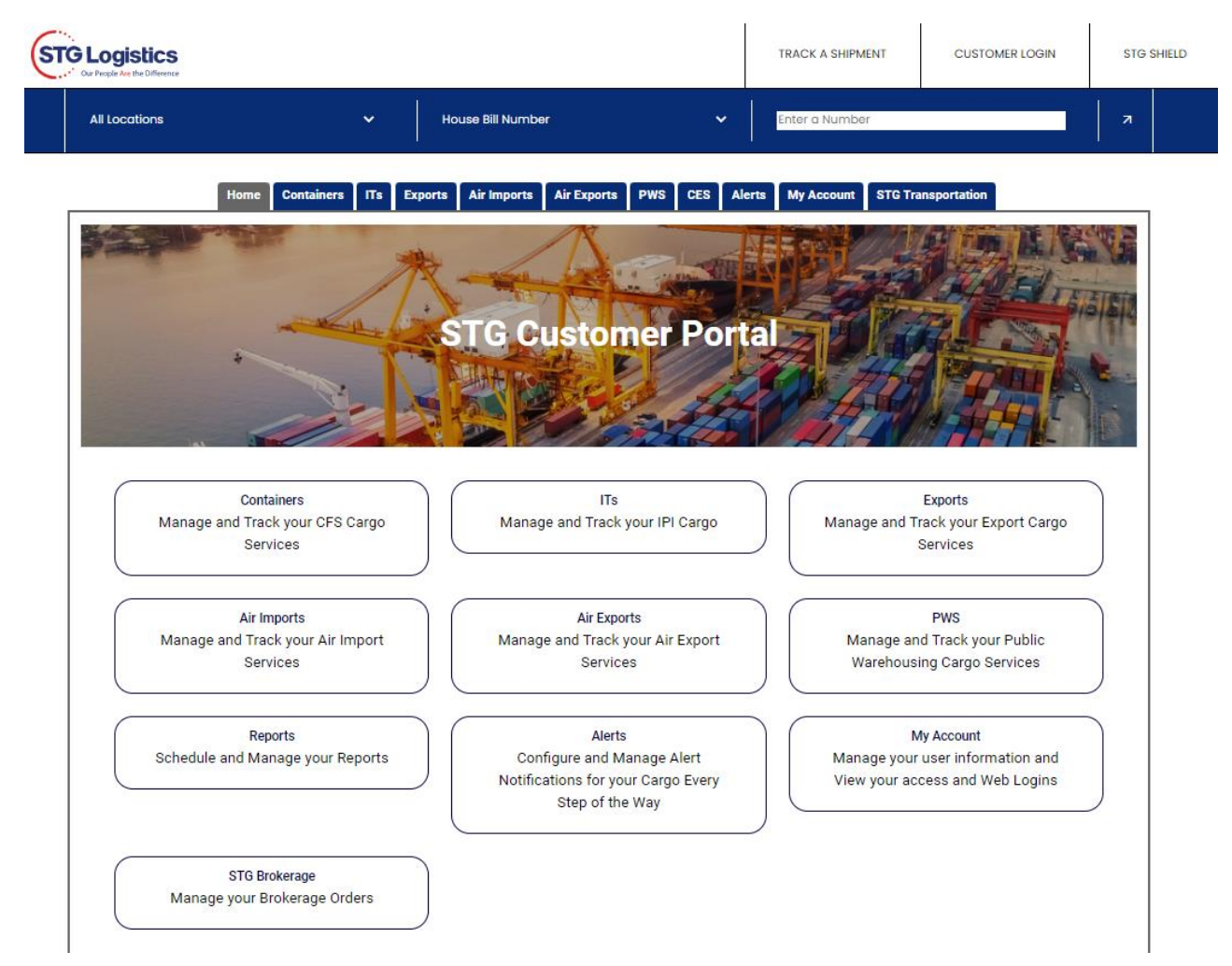

# Available Tabs:

| Containers    | Manage and Track your CFS Cargo Services                |
|---------------|---------------------------------------------------------|
| ITs           | Manage and Track your IPI Cargo                         |
| Exports       | Manage and Track your Export Cargo Services             |
| Air Imports   | Manage and Track your Air Import Services               |
| Air Exports   | Manage and Track your Air Export Services               |
| PWS           | Manage and Track your Public Warehousing Cargo Services |
| Reports       | Schedule and Manage your Reports                        |
| Alerts        | Configure and Manage Alert Notifications for your Cargo |
|               | Every Step of the Way                                   |
| My Account    | Manage your user information and View your access and   |
|               | Web Logins                                              |
| STG Brokerage | Manage your Brokerage Orders                            |

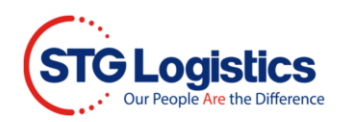

# Container

Container Numbers are the active link. By clicking on the container number user gets display of container level details.

|                           | All Logations              |                                                 |                                       |                    | House Bill Number     |                               |                      | ✓ Enter a Number              |                              |         |              |              |              |                                          |
|---------------------------|----------------------------|-------------------------------------------------|---------------------------------------|--------------------|-----------------------|-------------------------------|----------------------|-------------------------------|------------------------------|---------|--------------|--------------|--------------|------------------------------------------|
|                           | AILECCULIONS               |                                                 |                                       |                    |                       |                               |                      |                               |                              |         |              |              |              |                                          |
|                           | Home Con                   | itainers ITs I                                  | Exports                               | Air Imports A      | ir Exports            | PWSC                          | ES Repo              | rts Alerts                    | Balan                        | ce Due  | My A         | ccount       | STG Tran     | nsportation                              |
| Location                  | All Locations              | <b>√</b> S                                      | earch                                 |                    |                       |                               | -                    |                               | _                            |         |              |              |              |                                          |
| Location                  | Container▲                 | laster Bill▲                                    | Cust Ref<br>▲                         | Vessel             | Vessel ETA            | Avail. @<br>Pier▲             | Avail. @<br>STG▲     | F/T Expires                   | GO Date                      | Outturn | P/U<br>Notes | Status       | Cust<br>Code | Cust Name                                |
| Los<br>Angeles            | APHU7157718                | MDUHKA2281873                                   | 402366                                | EVER FEAT          | 01/02/23              | 01/06/23                      | 01/11/23             | 01/16/23                      | 01/26/23                     | Q,      | ۹<br>۱       | Closed       | ECOCA1       | ECU WORLDWIDE -<br>IMPORTS               |
| Los<br>Angeles            | APZU3884814                | NLCAEL1425904B                                  | 406021                                | CONTI CORDOBA      | 01/28/23              |                               |                      |                               |                              |         | /            | On<br>Vessel | ECOCA1       | ECU WORLDWIDE -<br>IMPORTS               |
| Los<br>Angeles            | BEAU5136717                | GLV140202433095                                 | 403190                                | EVER LIVING        | 01/11/23              | 01/16/23                      | 01/19/23             | 01/24/23                      | 02/03/23                     | ۹ /     | ٩            | Available    | ECOCA1       | ECU WORLDWIDE -<br>IMPORTS               |
| Los<br>Angeles            | BEAU5224401                | NLCAEL1427341                                   | 385193                                | ANL<br>WARRNAMBOOL | 12/17/22              | 12/19/22                      | 12/21/22             | 12/26/22                      | 01/05/23                     | ٩       | ٩            | Closed       | ECOCA1       | ECU WORLDWIDE -                          |
| Los<br>Angeles            | BEAU5447339                | NEYBKKCAD297900                                 | 394738                                | ONE OWL            | 12/26/22              | 12/27/22                      | 12/28/22             | 01/02/23                      | 01/12/23                     | 4       | ٩            | Closed       | ECOCA1       | ECU WORLDWIDE -<br>IMPORTS               |
| Los<br>Angeles            | BEAU6287678                | MLMTAYH2K091700                                 | 403195                                | PONA               | 01/11/23              | 01/12/23                      | 01/18/23             | 01/23/23                      | 02/02/23                     | ٩       | Q,           | Closed       | ECOCA1       | ECU WORLDWIDE -                          |
| Los<br>Angeles<br>Angeles | BEAU5447339<br>BEAU6287678 | NEYBKKCAD297900<br>MLMTAYH2K091700<br>Notes the | <sup>394738</sup><br>403195<br>e info |                    | 12/26/22<br>01/11/23  | 12/27/22<br>01/12/23<br>playe | 12/28/22<br>01/18/23 | 01/02/23<br>01/23/23<br>the u | 01/12/23<br>02/02/23<br>ser. | 0       | 0,<br>0,     | Closed       | ECOCA1       | ECU WOR<br>IMPORTS<br>ECU WOR<br>IMPORTS |
|                           |                            |                                                 |                                       | Pick               | up Notes<br>IU7157718 | for Conta                     | iner                 |                               | ā,                           |         |              |              |              |                                          |
|                           |                            |                                                 |                                       | CTU                |                       |                               | UED 01-10            | N                             |                              |         |              |              |              |                                          |

By selecting any of the AMS HBL, AMS HBL Number is the active link, the user will be directed to the Lot Detail Information Page.

|                                                                                                    | ontainers                                                                                                    | ITs Ex                                                                                                    | ports /                                                              | Air Impo                                                                                             | rts Ai                                                                           | ir Exports                                                                                     | PWS                                                                                                    | CES                                                                      | Reports                                                     | Alert                                                                                             | s Ba | alance Due | My Accourt | nt STG Tran                                                                                                    | sportation |      |
|----------------------------------------------------------------------------------------------------|----------------------------------------------------------------------------------------------------|----------------------------------------------------------------------------------------------------|----------------------------------------------------------------------|----------------------------------------------------------------------------------------------------|----------------------------------------------------------------------------------|------------------------------------------------------------------------------------------------|----------------------------------------------------------------------------------------------------|--------------------------------------------------------------------------|-------------------------------------------------------------|---------------------------------------------------------------------------------------------------|------|------------|------------|----------------------------------------------------------------------------------------------------|------------|------|
| Container Informat                                                                                                    | tion                                                                                                    |                                                                                                    |                                                                      |                                                                                                    |                                                                                  |                                                                                                |                                                                                                    |                                                                          |                                                             |                                                                                                   |      |            |            |                                                                                                    |            |      |
| Location                                                                                                    |                                                                                                    |                                                                                                    | Los Angele                                                           | s                                                                                                    |                                                                                  |                                                                                                |                                                                                                    | Sta                                                                      | atus                                                        |                                                                                                   |      |            | Available  |                                                                                                    |            |      |
| Container Number                                                                                                    |                                                                                                    |                                                                                                    | APHU7157                                                             | 718                                                                                                  |                                                                                  |                                                                                                |                                                                                                    | Ver                                                                      | ssel ETA                                                    |                                                                                                   |      |            | 01/02/23   |                                                                                                    |            |      |
| Master Bill Number                                                                                                    |                                                                                                    |                                                                                                    | CMDUHKA                                                              | 2281873                                                                                              |                                                                                  |                                                                                                |                                                                                                    | Ava                                                                      | ailable at Pier                                             |                                                                                                   |      |            | 01/06/23   |                                                                                                    |            |      |
| STG Reference Number                                                                                                    |                                                                                                    |                                                                                                    | 20187549                                                             |                                                                                                    |                                                                                  |                                                                                                |                                                                                                    | Ap                                                                       | pointment Date                                              |                                                                                                   |      |            | 01/09/23   |                                                                                                    |            |      |
| Vessel Name                                                                                                    |                                                                                                    |                                                                                                    | EVER FEAT                                                            |                                                                                                    |                                                                                  |                                                                                                |                                                                                                    | Ap                                                                       | pointment Time                                              |                                                                                                   |      |            | 23:59      |                                                                                                    |            |      |
| Customer Reference                                                                                                    |                                                                                                    |                                                                                                    | 402366                                                               |                                                                                                    |                                                                                  |                                                                                                |                                                                                                    | Ava                                                                      | ailable at STG                                              |                                                                                                   |      |            | 01/11/23   |                                                                                                    |            |      |
|                                                                                                    |                                                                                                    |                                                                                                    |                                                                      |                                                                                                    |                                                                                  |                                                                                                |                                                                                                    | LCI                                                                      | L Free Time Exp                                             | oires                                                                                             |      |            | 01/16/23   |                                                                                                    |            |      |
|                                                                                                    |                                                                                                    |                                                                                                    |                                                                      |                                                                                                    |                                                                                  |                                                                                                |                                                                                                    | Ret                                                                      | turn Empty Date                                             | e                                                                                                 |      |            | 01/11/23   |                                                                                                    |            |      |
|                                                                                                    |                                                                                                    |                                                                                                    |                                                                      |                                                                                                    |                                                                                  |                                                                                                |                                                                                                    | GO                                                                       | Date                                                        |                                                                                                   |      |            | 01/26/23   |                                                                                                    |            |      |
| Pickup Notes STILL ON VE<br>CLOSED ARE<br>Warehouse Collect View I                                                                                                    | ESSEL 01-04 (L<br>EA 01-05//APP<br>Notes View (                                                                                                    | FD 01-10)<br>T: 01-06 15::<br>Dutturn Repo                                                                                                    | 30<br>ort Create                                                     | Alert Att                                                                                            | tachments                                                                        |                                                                                                |                                                                                                    |                                                                          |                                                             |                                                                                                   |      |            |            |                                                                                                    |            |      |
| Pickup Notes STILL ON VE<br>CLOSED ARE<br>Warehouse Collect View I                                                                                                    | ESSEL 01-04 (L<br>EA 01-05//APP<br>Notes View (<br>HBL N                                                                                                    | FD 01-10)<br>T: 01-06 15::<br>Dutturn Repo<br>umber                                                                                                    | 30<br>ort Create<br>Pcs                                              | Alert Att<br>Pkg                                                                                     | tachments<br>Lbs                                                                 | Cbm                                                                                            | Descript                                                                                               | tion                                                                     | ПD                                                          | HL                                                                                                | Hold | Mks Hid    | Hazmat     | Ship Date                                                                                                    | STG Deli   | very |
| Pickup Notes STILL ON VE<br>CLOSED ARE<br>Warehouse Collect View M<br>AMS HBL Number<br>ECUWCANCHI00551                                                                                                    | ESSEL 01-04 (L<br>EA 01-05//APP<br>Notes View (<br>HBL N<br>CANCH                                                                                                    | FD 01-10)<br>T: 01-06 15:<br>Dutturn Repo<br>umber<br>4100551                                                                                                    | 30<br>ort Create<br>Pos<br>81                                        | Alert Att<br>Pkg<br>CTN                                                                              | tachments<br>Lbs<br>672                                                          | Cbm<br>3.208                                                                                   | Descript                                                                                               | tion<br>NENTS                                                            | ITD<br>BEN                                                  | HL                                                                                                | Hold | Mks Hid    | Hazmat     | Ship Date                                                                                                    | STG Deli   | very |
| Pickup Notes STILL ON VE<br>CLOSED ARE<br>Warehouse Collect View T<br>AMS HBL Number<br>ECUWCANCHI00551<br>ECUWCANCHI00552                                                                                                    | ESSEL 01-04 (L<br>EA 01-05//APP<br>Notes View (<br>HBL N<br>CANCH<br>CANCH                                                                                                    | FD 01-10)<br>T: 01-06 15:<br>Dutturn Repo<br>Jumber<br>4100551<br>4100552                                                                                             | 30<br>ort Create<br>Pos<br>81<br>52                                  | Alert Att<br>Pkg<br>CTN<br>CTN                                                                       | Lbs<br>672<br>421                                                                | Cbm<br>3.208<br>2.259                                                                          | Descript<br>COMPOI                                                                                     | tion<br>NENTS<br>NENTS                                                   | ITD<br>BEN<br>BEN                                           | HL                                                                                                | Hold | Mks Hid    | Hazmat     | Ship Date<br>12-JAN-2023<br>12-JAN-2023                                                                                                    | STG Deli   | very |
| Pickup Notes STILL ON VE<br>CLOSED ARE<br>Warehouse Collect View M<br>AMS HBL Number<br>ECUWCANCHI00551<br>ECUWCANCHI00553                                                                                                    | ESSEL 01-04 (L<br>EA 01-05//APP<br>Notes View 0<br>HBL N<br>CANCH<br>CANCH<br>CANCH<br>CANCH                                                                                                    | FD 01-10)<br>T: 01-06 15:3<br>Dutturn Repo<br>umber<br>4100551<br>4100552<br>4100553                                                                                  | 30<br>ort Create<br>Pcs<br>81<br>52<br>42                            | Alert Att<br>Pkg<br>CTN<br>CTN<br>CTN                                                                | Lbs<br>672<br>421<br>370                                                         | Cbm<br>3.208<br>2.259<br>1.663                                                                 | Descript<br>COMPOI<br>COMPOI                                                                           | tion<br>NENTS<br>NENTS<br>NENTS                                          | ITD<br>BEN<br>BEN<br>BEN                                    | HL                                                                                                | Hold | Mks Hid    | Hazmat     | Ship Date<br>12-JAN-2023<br>12-JAN-2023<br>13-JAN-2023                                                                                                    | STG Deli   | very |
| Pickup Notes STILL ON VE<br>CLOSED ARE<br>Warehouse Collect View I<br>AMS HBL Number<br>ECUWCANCHIO0551<br>ECUWCANCHIO0553<br>BOPTCGZSE0020247                                                                                                    | ESSEL 01-04 (L<br>EA 01-05//APP<br>Notes View C<br>HBL N/<br>CANCH<br>CANCH<br>CANCH<br>CANCH<br>CANCH                                                                                                    | FD 01-10)<br>T: 01-06 15:<br>Outturn Repo<br>umber<br>4100551<br>4100552<br>4100553<br>D00047                                                                         | 30<br>ort Create<br>Pcs<br>81<br>52<br>42<br>11                      | Alert Att<br>Pkg<br>CTN<br>CTN<br>CTN<br>CTN<br>PKG                                                  | Lbs<br>672<br>421<br>370<br>11513                                                | Cbm<br>3.208<br>2.259<br>1.663<br>7.788                                                        | Descript<br>COMPOI<br>COMPOI<br>COMPOI                                                                 | tion<br>NENTS<br>NENTS<br>NENTS<br>CH 2                                  | ITD<br>BEN<br>BEN<br>BEN<br>HIL                             | HL                                                                                                | Hold | Mks Hid    | Hazmat     | Ship Date<br>12-JAN-2023<br>12-JAN-2023<br>13-JAN-2023<br>13-JAN-2023                                                                                                    | STG Deli   | very |
| Pickup Notes STILL ON VE<br>CLOSED ARE<br>Warehouse Collect View<br>AMS HBL Number<br>ECUWCANCHI00551<br>ECUWCANCHI00552<br>ECUWCANCHI00553<br>B0PTC62550026245                                                                                                    | ESSEL 01-04 (L<br>EA 01-05//APP<br>Notes View (<br>HBL N/<br>CANCH<br>CANCH<br>CANCH<br>CANCH<br>CANCH<br>CANCH                                                                                                    | FD 01-10)<br>T: 01-06 15:<br>Dutturn Repo<br>umber<br>4100551<br>4100552<br>4100553<br>D00047<br>D00048                                                               | 30<br>rt Create<br>Pcs<br>81<br>52<br>42<br>11<br>1                  | Alert Att<br>Pkg<br>CTN<br>CTN<br>CTN<br>CTN<br>PKG<br>PKG                                           | Lbs<br>672<br>421<br>370<br>11513<br>353                                         | Cbm<br>3.208<br>2.259<br>1.663<br>7.788<br>0.573                                               | Descript<br>COMPOI<br>COMPOI<br>LUG MEI<br>WORM G                                                      | tion<br>NENTS<br>NENTS<br>NENTS<br>CH 2<br>SEARB                         | ITD<br>BEN<br>BEN<br>BEN<br>HIL<br>HIL                      | HL                                                                                                | Hold | Mks Hid    | Hazmat     | Ship Date<br>12-JAN-2023<br>12-JAN-2023<br>13-JAN-2023<br>13-JAN-2023<br>13-JAN-2023                                                                                                    | STG Deli   | very |
| Pickup Notes STILL ON VE<br>CLOSED ARE<br>Warehouse Collect View<br>AMS HBL Number<br>ECUWCANCHI00551<br>ECUWCANCHI00553<br>ECUWCANCHI00553<br>BOPTCG25E0026245<br>BOPTCG25E0026245                                                                                                    | ESSEL 01-04 (L<br>EA 01-05//APP<br>Notes View C<br>HBL No<br>CANCH<br>CANCH<br>CANCH<br>CANCH<br>CANCH<br>CANCH<br>CANCH                                                                                                    | FD 01-10)<br>T: 01-06 15:<br>Dutturn Repo<br>Imber<br>II00551<br>II00552<br>II00553<br>D00047<br>D00048<br>D00049                                                     | 30<br>rt Create<br>Pcs<br>81<br>52<br>42<br>11<br>1<br>1<br>5        | Alert Att<br>Pkg<br>CTN<br>CTN<br>CTN<br>PKG<br>PKG<br>PKG                                           | tachments<br>672<br>421<br>370<br>11513<br>353<br>4050                           | Cbm<br>3.208<br>2.259<br>1.663<br>7.788<br>0.573<br>3.546                                      | Descript<br>COMPOI<br>COMPOI<br>LUG ME(<br>WORM G<br>LUG,ALU                                           | tion<br>NENTS<br>NENTS<br>NENTS<br>CH 2<br>SEARB<br>JMIN                 | HTD<br>BEN<br>BEN<br>BEN<br>HIL<br>HIL<br>HIL               | HL                                                                                                | Hold | Mks Hid    | Hazmat     | Ship Date<br>12-JAN-2023<br>13-JAN-2023<br>13-JAN-2023<br>13-JAN-2023<br>13-JAN-2023<br>13-JAN-2023                                                                                                    | STG Deli   | very |
| Pickup Notes STILL ON VE<br>CLOSED ARE<br>Warehouse Collect View<br>AMS HBL Number<br>ECUWCANCHI00551<br>ECUWCANCHI00552<br>ECUWCANCHI00552<br>BOPTC0258002627<br>BOPTC02580026275<br>ECUWCANHOU00135                                                                                                    | ESSEL 01-04 (L<br>EA 01-05//APP<br>Notes View 0<br>HBL Ni<br>CANCE<br>CANCE<br>CANCE<br>CANCE<br>CANCE<br>CANE<br>CANE                                                                                                    | FD 01-10)<br>T: 01-06 15::<br>Dutturn Repo<br>Imber<br>100551<br>100552<br>100553<br>D00047<br>D00048<br>D00049<br>D00049                                             | 30<br>rt Create<br>Pcs<br>81<br>52<br>42<br>11<br>1<br>5<br>120      | Alert Att<br>CTN<br>CTN<br>CTN<br>PKG<br>PKG<br>CTN                                                  | Lbs<br>672<br>421<br>370<br>11513<br>353<br>4050<br>3697                         | Cbm<br>3.208<br>2.259<br>1.663<br>7.788<br>0.573<br>3.546<br>7.034                             | Descript<br>COMPOI<br>COMPOI<br>LUG MER<br>WORM G<br>LUG,ALU<br>SPECIAL                                | tion<br>NENTS<br>NENTS<br>NENTS<br>CH 2<br>GEARB<br>JMIN<br>L DE         | HTD<br>BEN<br>BEN<br>BEN<br>HIL<br>HIL<br>HIL<br>HOU        | HL<br>FIC                                                                                         | Hold | Mks Hid    | Hazmat     | Ship Date<br>12-JAN-2023<br>13-JAN-2023<br>13-JAN-2023<br>13-JAN-2023<br>13-JAN-2023<br>13-JAN-2023<br>12-JAN-2023                                                                                                    | STG Deli   | very |
| Pickup Notes STILL ON VE<br>CLOSED ARE<br>Warehouse Collect View<br>AMS HBL Number<br>ECUWCANCHI00552<br>ECUWCANCHI00552<br>ECUWCANCHI00553<br>B0PTCGZSE0026245<br>B0PTCGZSE0026245<br>B0PTCGZSE0026245<br>ECUWCANHOU00135                                                                                                    | ESSEL 01-04 (L<br>EA 01-05//APP<br>Notes View (<br>HBL N<br>CANCE<br>CANCE<br>CANCE<br>CANCE<br>CANCE<br>CANE<br>CAN                                                                                                    | FD 01-10)<br>T: 01-06 15::<br>Dutturn Repo<br>imber<br>i00551<br>i00552<br>i00553<br>D00047<br>D00048<br>D00049<br>D00048<br>D00049<br>D000435                        | 30<br>rt Create<br>Pcs<br>81<br>52<br>42<br>11<br>1<br>5<br>120<br>2 | Alert Att<br>CTN<br>CTN<br>CTN<br>PKG<br>PKG<br>CTN<br>PKG                                           | Lbs<br>672<br>421<br>370<br>11513<br>353<br>4050<br>3697<br>2370                 | Cbm<br>3.208<br>2.259<br>1.663<br>7.788<br>0.573<br>3.546<br>7.034<br>2.522                    | Descript<br>COMPOI<br>COMPOI<br>LUG MEI<br>WORM G<br>LUG,ALU<br>SPECIAL<br>PISTON                      | tion<br>NENTS<br>NENTS<br>NENTS<br>CH 2<br>SEARB<br>JMIN<br>L DE         | HTD<br>BEN<br>BEN<br>HIL<br>HIL<br>HIL<br>HUL<br>HOU<br>HOU | HL<br>File<br>File<br>File<br>File<br>File<br>File<br>File<br>File                                | Hold | Mks Hid    | Hazmat     | Ship Date<br>12-JAN-2023<br>12-JAN-2023<br>13-JAN-2023<br>13-JAN-2023<br>13-JAN-2023<br>12-JAN-2023<br>12-JAN-2023                                                                                                    | STG Deli   | very |
| Pickup Notes STILL ON VE<br>CLOSED ARE<br>Warehouse Collect View<br>AMS HEL Number<br>ECUWCANCHI00551<br>ECUWCANCHI00553<br>BOPTCGZSE0026247<br>BOPTCGZSE0026247<br>BOPTCGZSE0026245<br>ECUWCANLOU00135<br>ECUWCANLOU00137<br>ECUWCANLAX01518                                                                                                    | ESSEL 01-04 (L<br>EA 01-05//APP<br>Notes View C<br>HBL M<br>CANCE<br>CANCE<br>CANCE<br>CANCE<br>CANHI<br>CANHI<br>CANHI<br>CANHI<br>CANHI<br>CANHI<br>CANHI<br>CANHI<br>CANHI<br>CANHI                                                                                                    | FD 01-10)<br>T: 01-06 15:<br>Outuan Repo<br>Imber<br>H00551<br>H00552<br>H00553<br>D00047<br>D00048<br>D00049<br>D000435<br>D000437<br>X01518                         | 30 ert Create Fcs 81 52 42 11 1 1 5 120 2 94                         | Alert Att<br>CTN<br>CTN<br>CTN<br>PKG<br>PKG<br>CTN<br>PKG<br>CTN                                    | Lbs<br>672<br>421<br>370<br>11513<br>353<br>4050<br>3697<br>2370<br>1431         | Cbm<br>3.208<br>2.259<br>1.663<br>7.788<br>0.573<br>3.546<br>7.034<br>2.522<br>2.601           | Descript<br>COMPOI<br>COMPOI<br>LUG MEI<br>WORM G<br>LUG,ALU<br>SPECIAL<br>PISTON<br>FISHING           | tion<br>NENTS<br>NENTS<br>CH 2<br>SEARB<br>JMIN<br>L DE                  | ITD<br>BEN<br>BEN<br>HIL<br>HIL<br>HIL<br>HOU<br>HOU        | HL<br>I<br>I<br>I<br>I<br>I<br>I<br>I<br>I<br>I<br>I<br>I<br>I<br>I<br>I<br>I<br>I<br>I<br>I<br>I | Hold | Mks Hid    | Hazmat     | Ship Date           12-JAN-2023           13-JAN-2023           13-JAN-2023           13-JAN-2023           13-JAN-2023           13-JAN-2023           12-JAN-2023           12-JAN-2023           12-JAN-2023           11-JAN-2023 | STG Deli   | very |
| Pickup Notes         STILL ON VECCOSED ARE           Warehouse Collect         View           AMS HBL Number         View           ECUWCANCHI00551         ECUWCANCHI00552           ECUWCANCHI00552         ECUWCANCHI00553           BOPTCG25E0026245         BOPTCG25E0026245           BOPTCG25E0026255         ECUWCANHOU00135           ECUWCANHOU00135         ECUWCANSING           BOPTCG25E00137         ECUWCANSING           THSLG2022110047         THSLG2022110047 | Notes View C<br>Anton View C<br>HBL M<br>CANCE<br>CANCE<br>CANE | FD 01-10)<br>T: 01-06 15:<br>Outuan Repo<br>amber<br>4100551<br>4100552<br>4100553<br>D00047<br>D00048<br>D00049<br>D00049<br>D000435<br>D000437<br>X01518<br>kk00106 | 30 et Create                                                         | Alert Att<br>Pkg<br>CTN<br>CTN<br>CTN<br>PKG<br>PKG<br>PKG<br>CTN<br>PKG<br>CTN<br>PKG<br>CTN<br>CTN | Lbs<br>672<br>421<br>370<br>11513<br>353<br>4050<br>3697<br>2370<br>1431<br>2879 | Cbm<br>3.208<br>2.259<br>1.663<br>7.788<br>0.573<br>3.546<br>7.034<br>2.522<br>2.601<br>10.736 | Descript<br>COMPOI<br>COMPOI<br>LUG MEG<br>WORM G<br>LUG,ALU<br>SPECIAL<br>PISTON<br>FISHING<br>MEDICA | tion<br>NENTS<br>NENTS<br>CH 2<br>GEARB<br>JMIN<br>L DE<br>G TA<br>LL SU | FTD<br>BEN<br>BEN<br>HIL<br>HIL<br>HIL<br>HOU<br>HOU<br>SFO | HL                                                                                                | Hold | Nks Hid    | Hazmat     | Ship Date<br>12-JAN-2023<br>13-JAN-2023<br>13-JAN-2023<br>13-JAN-2023<br>13-JAN-2023<br>12-JAN-2023<br>12-JAN-2023<br>12-JAN-2023<br>12-JAN-2023                                                                                      | STG Deli   | very |

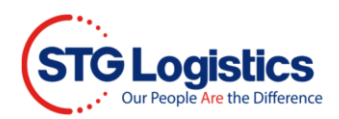

To view Warehouse Collect or View Notes click blue buttons below.

To view Print Arrival Notice, View Charges, ePay Receipt, Guarantee Charges, Release, Release Marks Hold, Create Alert, or Insurance Certificate click on buttons to the right.

| Home Containers              | ITs Exports    | Air Imports | Air Exports | PWS        | CES       | Reports       | Alerts | Balance Due        | My Account             | STG Trai      | nsportation           |
|------------------------------|----------------|-------------|-------------|------------|-----------|---------------|--------|--------------------|------------------------|---------------|-----------------------|
| CFS Cargo Details            |                |             |             | Pick Up F  | Requirer  | nents         |        |                    |                        |               |                       |
| Location                     | Los Angeles    |             |             | Status     |           |               |        | Not Available      |                        |               | Daint Aming Mating    |
| Container Number             | APZU388481     | 4           |             |            |           |               |        | Items in red below | w must be cleared priv | or to pickup. | Philit Arrival Nouce  |
| Master Bill of Lading        | ANLCAEL142     | 5904B       |             | Pick Up N  | umber (Jo | ob-Lot Number | r)     | 20189642-06        |                        |               | View Charges          |
| AMS HBL Number               | BANQ104952     | 9492        |             | Customs    | Release   |               |        | Required at des    | tination               |               | ePav Receipt          |
| House Bill of Lading         | SYDNYC0046     | 3           |             | Freight Re | lease     |               |        | Required           |                        |               |                       |
| Customer Reference           | SYDNYC0046     | 3           |             | Delivery 0 | rder      |               |        | No                 |                        |               | Guarantee Charges     |
| Tracking Number              |                |             |             | Cargo On   | Hold      |               |        | No                 |                        |               | Release               |
| Pieces (Man/Rec/Plt)         | 1 / PKG / 0 PL | Т           |             | Marks Ho   | ld        |               |        | No                 |                        |               | Release Marks Hold    |
| Weight                       | 187 Lbs        |             |             | Vessel ET  | A         |               |        | 01/28/23           |                        |               |                       |
| Volume                       | 1.428 CBM      |             |             |            |           |               |        |                    |                        |               | Create Alert          |
| Headload                     | No             |             |             |            |           |               |        |                    |                        |               | Insurance Certificate |
| Free Time Expires            |                |             |             |            |           |               |        |                    |                        |               |                       |
| Cargo Description            | MEDICAL GO     | DDS         |             | Shipping   | Informa   | ation         |        |                    |                        |               |                       |
|                              |                |             |             | ATA        |           | N/            | A      |                    | Ship Date              | N/-           | A                     |
| Warehouse Collect View Notes |                |             |             | ETA        |           | N/            | A      |                    | Destination            | NY            | <u>K2</u>             |
|                              |                |             |             | Pick Up    | Agent     | N/            | A      |                    | IT Number              | 89            | 8174760 01/13/23      |
|                              |                |             |             | Pro Num    | ber       | N/            | A      |                    | Load Number            | N/.           | A                     |
|                              |                |             |             |            |           |               |        |                    | Trailer Number         | N/.           | A                     |
|                              |                |             |             |            |           |               |        |                    |                        |               |                       |
|                              |                |             |             |            |           |               |        |                    |                        |               |                       |
|                              |                |             |             | Local Tra  | cking     | iew /512 Forr | •      |                    |                        |               |                       |
|                              |                |             |             |            |           |               |        |                    |                        |               |                       |
|                              |                |             |             |            |           |               |        |                    |                        |               |                       |

# IT's

By selecting any of the House Bill numbers, the House Bill # is an active link, the user will be directed to the Lots Information Detail page.

| Hom            | e Containers       | ITs    | Exports           | Air Import      | s Air Exports | PWS CES         | Reports   | Alerts Bala | ance Due | My Account | STG Transpo        | ortation      |
|----------------|--------------------|--------|-------------------|-----------------|---------------|-----------------|-----------|-------------|----------|------------|--------------------|---------------|
|                | Origin             | All Lo | ocations          |                 | •             | Destination     | ALL       |             |          | ~          | Search             |               |
| Show 10 🗸      | entries            |        |                   |                 | <b>D</b> Co   | py 🗋 Excel 🗎 (  | CSV 🖸 PDF |             |          | 5          | Search:            |               |
| Origin         | House Bill         | ÷ Po   | cs ≑ I <b>T</b> # | <b>∳ De</b>     | st≑ ITCut ≑   | Customs Accepte | ed ‡ ETD  | ¢ ETA ;     | ATA (    | Load # 🗍   | STG Ref 🛔          | Trailer # 🛛 🖨 |
| Los Angeles    | LS12TJ2210428      |        | 898123            | 3730 <u>ALB</u> | 11/15/22      | 11/15/22        | 12/12/2   | 2 12/12/22  | 12/12/22 | 20184523   | <u>20181436-06</u> | TWINCITY      |
| Los Angeles    | LSH12TJ2211200     | 3      | 898148            | 3182 <u>ALB</u> | 12/14/22      | 12/21/22        | 01/04/23  | 3 01/06/23  | 01/06/23 | 20187940   | 20185655-09        | ARNOLD TRK    |
| Los Angeles    | PUSLGB2301006      | 0      | 898181            | 443 <u>ALB</u>  | 01/20/23      | 01/23/23        |           |             |          |            | 20190936-06        |               |
| Los Angeles    | SYDABQ00004        |        | 898101            | 551 <u>ALB</u>  | 10/19/22      | 10/24/22        | 10/27/2   | 2 10/31/22  | 10/31/22 | 20178088   | <u>20177395-01</u> | FLETCHER102   |
| Los Angeles    | TAOLAX06947        |        | 898032            | 2155 <u>ALB</u> | 08/08/22      | 08/09/22        | 08/24/22  | 2 08/26/22  | 08/26/22 | 20166974   | 20165035-06        | EVA 8/22      |
| Los Angeles    | TKLABQ00015        |        | 898096            | 592 <u>ALB</u>  | 10/13/22      | 10/13/22        | 10/27/2   | 2 10/31/22  | 10/31/22 | 20178088   | 20176404-07        | FLETCHER102   |
| Los Angeles    | TPEABQN9131        | 159    | 9 898106          | 5101 <u>ALB</u> | 10/25/22      | 10/25/22        | 11/04/2   | 2 11/07/22  | 11/07/22 | 20179841   | <u>20178192-01</u> | SR EXPRESSS   |
| Los Angeles    | TPEABQNB101        | 37     | 898155            | 5484 <u>ALB</u> | 12/22/22      | 12/22/22        | 01/04/23  | 3 01/06/23  | 01/06/23 | 20187940   | <u>20186733-01</u> | ARNOLD TRK    |
| Los Angeles    | TPEAB0P1030        | 98     | 898183            | 8716 <u>ALB</u> | 01/24/23      |                 |           |             |          |            | 20191222-02        |               |
| Los Angeles    | TPELAXN8086        | 124    | 4 898071          | 764 <u>ALB</u>  | 09/19/22      | 09/19/22        | 09/30/2   | 2 10/03/22  | 10/03/22 | 20174282   | 20172197-02        | TONY Y.       |
| Showing 1 to 1 | 0 of 5,228 entries |        |                   |                 |               |                 |           | Previo      | us 1     | 2 3        | 4 5                | 523 Next      |

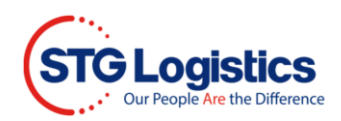

# Exports

Obtain status of Dock Receipts and Outbound Loads.

| STO                         | Cur People Are the Difference                                                                                                    |             |             |                 |       |           | TRAC   | K A SHIPMENT   | CUSTO      | OMER LOGIN    | STG       | SHIELD |
|-----------------------------|----------------------------------------------------------------------------------------------------|-------------|-------------|-----------------|-------|-----------|--------|----------------|------------|---------------|-----------|--------|
|                             | All Locations                                                                                                    |             | •           | House Bill Numb | ber   | ``        | -      | Enter a Number |            |               | л         |        |
|                             |                                                                                                    |             |             |                 |       |           |        |                |            |               | Sign out) |        |
|                             | Home Containers                                                                                                    | ITs Exports | Air Imports | Air Exports     | PWSCE | 6 Reports | Alerts | Balance Due    | My Account | STG Transport | ation     |        |
| Track<br>Tra<br>Cont<br>Sei | Home       Containers       ITs       Exports       Air Imports       Air Exports       PWS       CEs       Reports       Alerts       Balance Due       My Account       STG Transportation |             |             |                 |       |           |        |                |            |               |           |        |

#### Export - Tracking

Track cargo receipts using one of the more parameters, such as purchase order or container. Data can be downloaded to Excel.

| STG Logi<br>Cur People Are | stics<br>the Difference           |    |                   |   | TRACK A SHIPMENT | CUSTOMER LOGIN | STO | SHIELD |
|----------------------------|-----------------------------------|----|-------------------|---|------------------|----------------|-----|--------|
| All Loc                    | cations                           | ~  | House Bill Number | * | Enter a Number   |                | я   |        |
| Export Track               | king                              |    |                   |   |                  |                |     |        |
| Location                   | Atlanta - Corp Pkwy 🗸             |    |                   |   |                  |                |     |        |
| Booking Number             |                                   |    |                   |   |                  |                |     |        |
| Lot Number                 |                                   |    |                   |   |                  |                |     |        |
| Container                  |                                   |    |                   |   |                  |                |     |        |
| Shipper                    |                                   |    |                   |   |                  |                |     |        |
| Pro Number                 |                                   |    |                   |   |                  |                |     |        |
| Consignee                  |                                   |    |                   |   |                  |                |     |        |
| Purchase Order             |                                   |    |                   |   |                  |                |     |        |
| Destination                |                                   |    |                   |   |                  |                |     |        |
| Manifest                   |                                   |    |                   |   |                  |                |     |        |
| Date Received              | as to                             | #2 |                   |   |                  |                |     |        |
| Show                       | Lots currently in the warehouse 🗸 |    |                   |   |                  |                |     |        |
| Search                     |                                   |    |                   |   |                  |                |     |        |

## Export - Container Loading

Select lots from the warehouse and place them into a container.

| STO     | Dur People Are the Difference |           |                          | 1    | TRACK A SHIPMENT  | CUSTOMER LOGIN | STG | SHIELD |
|---------|-------------------------------|-----------|--------------------------|------|-------------------|----------------|-----|--------|
|         | All Locations                 | ✓ House I | Bill Number              | ~    | Enter a Number    |                | я   |        |
| Conta   | ainer Loading                 |           |                          |      |                   |                |     |        |
| Locatio | on • Manifest No              | Reference | • Carrier Booking        |      | • Vessel - Voyage | ♦ Sail Dat     | te  | ٠      |
|         |                               |           | No open manifests availa | ble. |                   |                |     |        |
|         |                               |           |                          |      |                   |                |     |        |

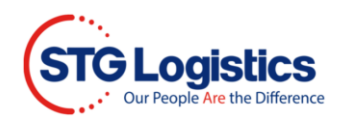

# Air Imports Tracking

Track cargo using one of the parameters, such as Master AWB No.

| STG Logistics<br>Our People Are the Difference                                                                                                    |                     |                     | TRACK A SHIPMENT           | CUSTOMER LOGIN           | STG SHIELD |
|----------------------------------------------------------------------------------------------------|---------------------|---------------------|----------------------------|--------------------------|------------|
| All Locations                                                                                                    | ~ н                 | ouse Bill Number    | ← Enter a Numbe            | r                        | я          |
| Home Containers ITs                                                                                                    | Exports Air Imports | Air Exports PWS CES | Reports Alerts Balance Due | My Account STG Transport | Sign out)  |
| Air Import Tracking Location Los Angeles Status All Carrier Flight Master AWB No Cust. Ref Consignee Origin Airport House It No ETA Date Range Output Format Web V  Stearch | <b>v</b>            |                     |                            |                          |            |

# Air Exports

Obtain status of Dock Receipts and Outbound shipments.

| STGL | Ogistics<br>People Are the Difference |           |             |              |        |     | TRAC    | K A SHIPM | IENT    | c   | CUSTOMER LOG | IIN   |       | STG SHIEL | LD   |
|------|---------------------------------------|-----------|-------------|--------------|--------|-----|---------|-----------|---------|-----|--------------|-------|-------|-----------|------|
|      | All Locations                         |           | ~           | House Bill I | Number |     | ~       | Enter     | a Numbe | r   |              |       | я     |           |      |
|      |                                       |           |             |              |        |     |         |           |         |     |              |       |       | (Sign     | out) |
|      |                                       |           |             |              |        |     |         |           |         |     |              |       |       |           |      |
| Home | Containers IT:                        | s Exports | Air Imports | Air Exports  | PWS    | CES | Reports | Alerts    | Balance | Due | My Account   | STG T | ransp | ortation  |      |

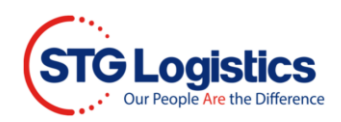

## Air Export - Tracking

Track cargo receipts using one of the parameters, such as Purchase Order.

| STG Logistic                 | CS<br>mence  |       |       |             |                  |     |     |         |        | TRACK A SHIPMENT | cu         | STOMER LOGIN   | STG SHIELD |
|------------------------------|--------------|-------|-------|-------------|------------------|-----|-----|---------|--------|------------------|------------|----------------|------------|
| All Location:                | 5            |       | •     | •   I       | House Bill Numbe | r   |     | ~       | ·   I  | Enter a Number   |            |                | я          |
| Home                         | Containers   | ITe F | morte | Air Importe | Air Exporte      | DWS | CES | Deporte | Alerte | Balance Due      | My Account | STG Transporta | (Sign out) |
| Home                         | Jondaniera   |       |       |             | All Exports      |     | OLU | Керона  | Alcita | Bulance Due      | my Account |                | uon        |
| Air Export Trackin           | g            |       |       |             |                  |     |     |         |        |                  |            |                |            |
| Location                     | Carson       |       | ~     |             |                  |     |     |         |        |                  |            |                |            |
| Booking #                    |              |       |       |             |                  |     |     |         |        |                  |            |                |            |
| Lot #                        |              |       |       |             |                  |     |     |         |        |                  |            |                |            |
| Transfer / File / Manifest # |              |       |       |             |                  |     |     |         |        |                  |            |                |            |
| Master AWB #                 |              |       |       |             |                  |     |     |         |        |                  |            |                |            |
| House AWB #                  |              |       |       |             |                  |     |     |         |        |                  |            |                |            |
| ULD #                        |              |       |       |             |                  |     |     |         |        |                  |            |                |            |
| Pro #                        |              |       |       |             |                  |     |     |         |        |                  |            |                |            |
| Trucker                      |              |       |       |             |                  |     |     |         |        |                  |            |                |            |
| Forwarder                    |              |       |       |             |                  |     |     |         |        |                  |            |                |            |
| Shipper                      | ·            |       |       |             |                  |     |     |         |        |                  |            |                |            |
| Consignee                    |              |       | _     |             |                  |     |     |         |        |                  |            |                |            |
| Purchase Order               |              |       | _     |             |                  |     |     |         |        |                  |            |                |            |
| Destination                  |              |       |       |             |                  |     |     |         |        |                  |            |                |            |
| Date Received                |              | 7     | 31 -  |             | 31               |     |     |         |        |                  |            |                |            |
| Report Type                  | Historical V |       |       |             |                  |     |     |         |        |                  |            |                |            |
| Sort By                      | Lot No.      | ~     |       |             |                  |     |     |         |        |                  |            |                |            |
| Output Format                | Web 🗸        |       |       |             |                  |     |     |         |        |                  |            |                |            |
| Search                       |              |       |       |             |                  |     |     |         |        |                  |            |                |            |

## Air Export - Transfer

Obtain transfer status.

| STO              | Cur People Are the Difference    |                     |                        |                | TRACK A SHIPMENT  | CUSTOMER LOGIN           | STG SHIELD       |
|------------------|----------------------------------|---------------------|------------------------|----------------|-------------------|--------------------------|------------------|
|                  | All Locations                    | ✓ House Bill        | Number                 | ~              | Enter a Number    |                          |                  |
|                  | Home Containers ITs Exports      | Air Imports Air Exp | orts PWS CES           | Reports Alerts | Balance Due My    | Account STG Transportati | (Sign out)<br>on |
| Air Ex<br>Create | rport Transfer<br>a New Transfer |                     |                        |                |                   |                          |                  |
| Show 1           | 0 V entries                      | Ø                   | Copy                   | SV 🔯 PDF       |                   | Search:                  |                  |
| Locat            | tion 🔺 Manifest No               | ♣ Reference         | Carrier Booking        | I              | 🛊 Vessel - Voyage | 🛊 Sail Date              | ¢                |
|                  |                                  |                     | No data available in t | able           |                   |                          |                  |
| Showing          | 0 to 0 of 0 entries              |                     |                        |                |                   | Pre                      | vious Next       |

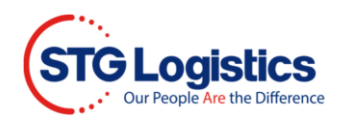

# PWS (Public Warehousing System)

Manage status of PWS cargo.

| STO                        | G Logistics<br>Our People Are the Difference                                                             |                                  |                     |              |         | TRAC   | K A SHIPMENT   | CUSTO      | omer login    | STG SHI             | IELD |
|----------------------------|----------------------------------------------------------------------------------------------------|----------------------------------|---------------------|--------------|---------|--------|----------------|------------|---------------|---------------------|------|
|                            | All Locations                                                                                            | ~                                | House Bill Num      | nber         | ~       | ·   I  | inter a Number |            |               | л                   |      |
|                            | Home Containers ITs E                                                                                    | xports Air Import                | s Air Exports       | PWS CES      | Reports | Alerts | Balance Due    | My Account | STG Transport | (Sign out)<br>ation |      |
| Relea<br>Cre<br>Repo<br>Ru | ase Order<br>rate a shipping order from which wareho<br>rts<br>n reports on your inventory and order his | use will pick items fro<br>tory. | m inventory and shi | ip them out. |         |        |                |            |               |                     |      |

#### PWS - Release Order

Enter PWS release orders.

| STGL        | ogistics<br>exple Are the Difference |                     |                   | TRAC                  | K A SHIPMENT   | CUSTO      | DMER LOGIN     | STG        | SHIELD |
|-------------|--------------------------------------|---------------------|-------------------|-----------------------|----------------|------------|----------------|------------|--------|
|             | All Locations                        | ~   I               | House Bill Number | ~   1                 | Enter a Number |            |                | я          |        |
|             |                                      |                     |                   |                       |                |            |                | (Sign out) |        |
|             | Home Containers ITs                  | Exports Air Imports | Air Exports PWS   | CES Reports Alerts    | Balance Due    | My Account | STG Transporta | tion       |        |
| PWS Shi     | pments                               |                     |                   |                       |                |            |                |            |        |
| Create a Ne | w Manifest                           |                     |                   |                       |                |            |                |            |        |
| Location    | • Manifest No                        | Reference           | • Ship To         | • Requested Ship Date |                | • Carrier  | Input Dat      | e          | ٠      |
|             |                                      |                     | No open mani      | fests available.      |                |            |                |            |        |
|             |                                      |                     |                   |                       |                |            |                |            |        |

#### PWS - Reports

Available PWS storage reports.

| STG Logistics<br>Our People Are the Difference                                                                           |                                                       |                                                                 | TR                     | ACK A SHIPMENT            | CUSTOMER LOGIN         | STG SHIELD |
|----------------------------------------------------------------------------------------------------|-------------------------------------------------------|-----------------------------------------------------------------|------------------------|---------------------------|------------------------|------------|
| All Locations                                                                                                    | ~   н                                                 | ouse Bill Number                                                | ~                      | Enter a Number            |                        | л          |
| Home Containers ITs Expo                                                                                                 | rts Air Imports                                       | Air Exports PWS CES                                             | Reports Aler           | ts Balance Due            | My Account STG Transpo | (Sign out) |
| Inventory By SKU<br>This report comes in summary or detail. Summ<br>Detial report lists individual pallets with quantiti | ary lists all products by<br>es in inventory includir | y customer with quantities on as<br>ng any reserved quantities. | of date. Also listed a | are reserved and expect   | ted quantities.        |            |
| Manifest Activity<br>Listing of all inbound manifest, outbound releas                                                    | es, or both during a sp                               | ecified time period. Once a mani                                | fest is displayed oth  | er users can drill down   | to display details.    |            |
| SKU Activity<br>Listing of all receipts and shipments for a partic                                                       | ular SKU including sta                                | rting and ending inventory. Detai                               | s also include mani    | fest, release, and pallet | information.           |            |
| Top Shipto Report<br>Listing of top shipto codes with quantities.                                                        |                                                       |                                                                 |                        |                           |                        |            |
| Top Items Report<br>Listing of top SKUs shipped during a period.                                                         |                                                       |                                                                 |                        |                           |                        |            |
| On Hold<br>On Hold report                                                                                                |                                                       |                                                                 |                        |                           |                        |            |
| Inventory by Item Reference<br>Brief description                                                                         |                                                       |                                                                 |                        |                           |                        |            |
| Open Orders/Manifests<br>Brief description                                                                               |                                                       |                                                                 |                        |                           |                        |            |

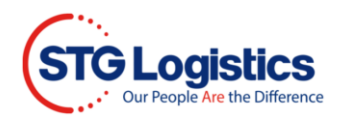

### PSW - Inventory By SKU

Detail report lists individual pallets with quantities including any reserved quantities.

| STG Logistics<br>Our Propie Are the Difference                                                                                                    |                        |                 | TRACK A SHIPMENT      | CUSTOMER LOGIN        | STG SHIELD |
|----------------------------------------------------------------------------------------------------|------------------------|-----------------|-----------------------|-----------------------|------------|
| All Locations                                                                                                    | ✓ House E              | iill Number 🛛 🗸 | Enter a Number        | 7                     |            |
|                                                                                                    |                        |                 |                       |                       | (Sign out) |
| Home Containers ITs Exports                                                                                                    | Air Imports Air Export | s PWS CES Repor | ts Alerts Balance Due | My Account STG Transp | ortation   |
| Inventory By SKU<br>Location  Atlanta - Corp Pkwy V<br>Item No<br>As of Date 20<br>Report Type  Summary V<br>Group By  Item No V<br>Output Format Web V<br>Email No V |                        |                 |                       |                       |            |

#### PSW – Manifest Activity

Listing of all inbound manifest, outbound releases, or both during a specified time period.

| STG Logis       | stics<br>the Difference |      |         |             |             |        |     |         | TRACK  | A SHIPMENT  | CUSTOM     | ER LOGIN    | STG SHIELD |
|-----------------|-------------------------|------|---------|-------------|-------------|--------|-----|---------|--------|-------------|------------|-------------|------------|
|                 | All Locati              | ons  |         | ~           | House Bill  | Number |     | ~       | Enter  | a Number    |            | 7           |            |
|                 |                         |      |         |             |             |        |     |         |        |             |            |             | (Sign out) |
| Home            | Containers              | ITs  | Exports | Air Imports | Air Exports | PWS    | CES | Reports | Alerts | Balance Due | My Account | STG Transpo | ortation   |
| Manifest Activ  | rity                    |      |         |             |             |        |     |         |        |             |            |             |            |
| Location At     | tlanta - Corp Pkv       | NY   | ~       |             |             |        |     |         |        |             |            |             |            |
| Manifest Number |                         | 0    |         |             |             |        |     |         |        |             |            |             |            |
| Ship To Code    |                         | 0.   |         |             |             |        |     |         |        |             |            |             |            |
| Date Range      |                         | to 🗊 |         | -           |             |        |     |         |        |             |            |             |            |
| Direction In    | ~                       |      |         |             |             |        |     |         |        |             |            |             |            |
| Output Type     | eb 🗸                    |      |         |             |             |        |     |         |        |             |            |             |            |
| Search          |                         |      |         |             |             |        |     |         |        |             |            |             |            |

## PWS - SKU Activity

Listing of all receipts and shipments for a particular SKU including starting and ending inventory.

| STG Logistics<br>Our People Are the Difference                                                         |                         | TRACK A SH | HIPMENT        | CUSTOMER LOGIN |              | STG SHIELD |            |
|----------------------------------------------------------------------------------------------------|-------------------------|------------|----------------|----------------|--------------|------------|------------|
| All Locations                                                                                          | ✓ House Bill            | Number     | ✓ Enter        | r a Number     |              | я          |            |
|                                                                                                    |                         |            |                |                |              |            | (Sign out) |
| Home Containers ITs Exports                                                                            | Air Imports Air Exports | PWS CES F  | Reports Alerts | Balance Du     | e My Account | STG Trans  | portation  |
| SKU Activity Location Atlanta - Corp Pkwy SKU Number Date Range Summary/Detail Detail V Output The MEE | Ξ                       |            |                |                |              |            |            |

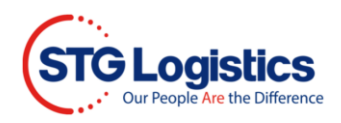

## PWS – Top Shipto Report

Listing of top shipto codes.

|                  | istics<br>re the Difference |           |            |             |         |     | TRA  | CK A SHI | PMENT       | CUSTOMER L | OGIN      | STG SH     | IIELD |
|------------------|-----------------------------|-----------|------------|-------------|---------|-----|------|----------|-------------|------------|-----------|------------|-------|
|                  | All Locations               |           | ~          | House Bill  | Number  |     | •    | Enter    | a Number    |            | я         |            |       |
|                  |                             |           |            |             |         |     |      |          |             |            |           | (Sign      | out)  |
| Home C           | Containers ITs              | Exports A | ir Imports | Air Exports | PWS CES | Rep | orts | Alerts   | Balance Due | My Account | STG Trans | sportation |       |
| Top Shipto Rep   | oort                        |           |            |             |         |     |      |          |             |            |           |            |       |
| Location Atlanta | - Corp Pkwy                 | ~         |            |             |         |     |      |          |             |            |           |            |       |
| Date Range       | 31 -                        | 31        |            |             |         |     |      |          |             |            |           |            |       |
| Output Type WEB  | ~                           |           |            |             |         |     |      |          |             |            |           |            |       |
| Search           |                             |           |            |             |         |     |      |          |             |            |           |            |       |

### PWS - Top Items Report

Listing of top SKUs shipped during a period.

|                                                           | gistics<br>Re Are the Difference |     |         |             |             |        |     | TR      | ACK A SH | IPMENT     | CUSTOMER L | OGIN     | STG S      | HIELD |
|-----------------------------------------------------------|----------------------------------|-----|---------|-------------|-------------|--------|-----|---------|----------|------------|------------|----------|------------|-------|
|                                                           | All Locati                       | ons |         | ~           | House Bill  | Number |     | ~       | Enter    | a Number   |            | R        |            |       |
|                                                           |                                  |     |         |             |             |        |     |         |          |            |            |          | (Sign      | out)  |
| Home                                                      | Containers                       | ITs | Exports | Air Imports | Air Exports | PWS    | CES | Reports | Alerts   | Balance Du | My Account | STG Tran | sportation |       |
| Top Items<br>Location Atlan<br>Date Range Output Type WEB | nta - Corp Pkwy                  | -   | •       | 27          |             |        |     |         |          |            |            |          |            |       |

#### PWS – On Hold

## On Hold report.

|                                                                         | gistics<br>te Are the Difference |         |             |             |        |     | TR      | ACK A SH | IPMENT     | CUSTOMER I   | .OGIN    | STG S      | HIELD |
|-------------------------------------------------------------------------|----------------------------------|---------|-------------|-------------|--------|-----|---------|----------|------------|--------------|----------|------------|-------|
|                                                                         | All Locations                    |         | ~           | House Bill  | Number |     | ~       | Enter    | a Number   |              | R        |            |       |
|                                                                         |                                  |         |             |             |        |     |         |          |            |              |          | (Sign      | out)  |
| Home                                                                    | Containers ITs                   | Exports | Air Imports | Air Exports | PWS    | CES | Reports | Alerts   | Balance Du | e My Account | STG Tran | sportation |       |
| On Hold Rep<br>Location At<br>Output Format W<br>Email No<br>Run Report | ort<br>lanta - Corp Pkwy<br>eb V | •       |             |             |        |     |         |          |            |              |          |            |       |

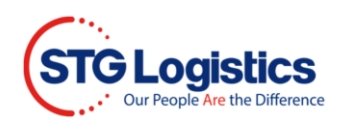

# CES

Obtain status of CES shipments.

|                | pistics             |                     |                   |          | TRACK A S  | HIPMENT     | CUSTOMER L   | OGIN      | STG SHIELD |
|----------------|---------------------|---------------------|-------------------|----------|------------|-------------|--------------|-----------|------------|
|                | All Locations       | *                   | House Bill Number | ``       | Ente       | er a Number |              | я         |            |
|                |                     |                     |                   |          |            |             |              |           | (Sign out) |
| Home           | Containers ITs I    | Exports Air Imports | Air Exports PWS   | CES Repo | rts Alerts | Balance Du  | e My Account | STG Trans | portation  |
| CES Trackin    | a                   |                     |                   |          |            |             |              |           |            |
| Location       | Atlanta - Corp Pkwy | ~                   |                   |          |            |             |              |           |            |
| Status         | All 🗸               |                     |                   |          |            |             |              |           |            |
| CES Number     |                     |                     |                   |          |            |             |              |           |            |
| Container      |                     |                     |                   |          |            |             |              |           |            |
| Master AWB No  |                     |                     |                   |          |            |             |              |           |            |
| Customer Ref   |                     |                     |                   |          |            |             |              |           |            |
| Invoice Number |                     |                     |                   |          |            |             |              |           |            |
| Line IT        |                     |                     |                   |          |            |             |              |           |            |
| ETA Date Range | 51 -                | 31                  |                   |          |            |             |              |           |            |
| Output Format  | Web 🗸               |                     |                   |          |            |             |              |           |            |
| Search         |                     |                     |                   |          |            |             |              |           |            |

## Reports

Users may run on demand reports or schedule reports by clicking on the link or use the drop down menu.

| STG Lo                      | gistics<br>le Are the Difference |                          |             |                                    |                                 | TRA                | CK A SHIPI   | MENT              | CUSTOMER LOG | GIN       | STG SHIELD |
|-----------------------------|----------------------------------|--------------------------|-------------|------------------------------------|---------------------------------|--------------------|--------------|-------------------|--------------|-----------|------------|
|                             | All Locatio                      | ons                      | ~           | House Bill                         | Number                          | ~                  | Enter        | a Number          |              | я         |            |
|                             |                                  |                          |             |                                    |                                 |                    |              |                   |              |           | (Sign out) |
| Home                        | Containers                       | ITs Exports              | Air Imports | Air Exports                        | PWS CE                          | S Reports          | Alerts       | Balance Due       | My Account   | STG Trans | portation  |
| Reports Hom<br>Ocean Export | e<br>Is CFS                      |                          |             | <u>My Schedule</u><br>Schedule a   | d Reports<br>nd manage you      | ur reports         |              |                   |              |           |            |
| Ocean Impor                 | ts CFS 🛛 🛛                       | Current Invente          | ory         | Run invento                        | ory reports for                 | each STG facility  | /            |                   |              |           |            |
| Air Exports CF              | s d                              | Historical Inver         | ntory       | Historical Inv                     | entory                          |                    |              |                   |              |           |            |
| Air Imports C               | FS                               | Warehouse<br>Performance |             | Run historio<br><u>Warehouse P</u> | cal inventory re<br>erformance  | ports by time pe   | eriod for ea | ch STG facility   |              |           |            |
| IPI                         | 33                               | Harbor Status            |             | Run wareho<br>strip date           | ouse performa                   | nce reports to tra | ack your ca  | irgo from arrival | date to      |           |            |
| General Orde                | vr (GO)                          | Container Stat           | us          | Harbor Statu                       |                                 |                    |              |                   |              |           |            |
| Considir Orde               | (00)                             | Container Outt           | urn         | Search and                         | <sup>2</sup><br>I view your con | tainer's harbor s  | tatus for ea | ach STG facility  |              |           |            |
| PWS                         |                                  | Inland Status            |             | Container Sta                      | atus                            |                    |              |                   |              |           |            |
| CES                         |                                  |                          |             | View your (                        | CFS container s                 | status for each S  | TG facility  |                   |              |           |            |
| Other                       | 33                               |                          |             | Container Ou<br>View your (        | <u>tturn</u><br>CFS outturn rep | ports for each ST  | G facility   |                   |              |           |            |
|                             |                                  |                          |             | Inland Status<br>Run inland        | reports for eac                 | h STG facility     |              |                   |              |           |            |

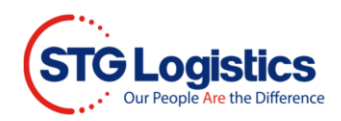

#### Reports - My Scheduled Reports

Schedule and manger your reports.

| STG Logis                                 | <b>tics</b> |                  |                  |          |            |          |                    | TRA         | CK A SHIPMENT         | сизтом          | ER LOGIN    | STG S      | SHIELD |
|-------------------------------------------|-------------|------------------|------------------|----------|------------|----------|--------------------|-------------|-----------------------|-----------------|-------------|------------|--------|
|                                           | All Locatio | ns               | ~                | Hous     | e Bill Num | ber      |                    | ~   I       | Enter a Number        |                 |             |            |        |
|                                           |             |                  |                  |          |            |          |                    |             |                       |                 |             | (Sign out) | )      |
| Home                                      | Containers  | ITs Exports      | Air Imports      | Air Expo | rts PW     | S CES    | Repo               | rts Aler    | rts Balance Due       | My Account      | STG Transpo | rtation    |        |
| My Scheduled Re<br>Location All Locations | eports      | ✓ Report All F   | Reports          |          |            | ~        | Frequ              | iency All   | ▼ Search              |                 |             |            |        |
| Location                                  | Report      |                  |                  | Fre      | quency     | Report T | ime (              | Output Type | Email                 |                 |             |            | Action |
| Atlanta - Corp Pkwy                       | ▼           |                  |                  | ▼ M      | onday 🗸    | 06 🗸 :   | 00 🗸               | PDF 🗸       |                       |                 |             |            | - +    |
| Atlanta - Corp Pkwy                       | ON HOLD     | CFS REPORT NOTIF | ICATION BY EMAIL | Mo       | nday       | 06:00    | 1                  | PDF         | Westcoast-LCLImport-0 | S@ecuworldwide. | com         |            | -      |
| Los Angeles                               | IN-BONDS    | S CREATED DURING | THE PREVIOUS DA  | Y Dai    | ly         | 06:00    | 1                  | Excel       | importsinbonds@docs.  | econocaribe.com |             |            | -      |
| Los Angeles                               | ON HAND     | Da               | ly               | 06:00    | 1          | Excel    | sandeepkumar@ecuwo | rldwide.com |                       |                 | -           |            |        |
| Los Angeles                               | ON HAND     | INVENTORY WITH   | EACH PIECE DTL   | Da       | ly         | 07:30    | 1                  | Excel       | sandeep.b@wns.com     |                 |             |            | -      |

### Reports – CFS Current Inventory Report

Run inventory reports.

|                           | ogistics      |      |         |             |             |         | TRAC    | CK A SHIP | MENT   | CUSTOMER LC | GIN           | STG SHIELD |           |
|---------------------------|---------------|------|---------|-------------|-------------|---------|---------|-----------|--------|-------------|---------------|------------|-----------|
|                           | All Locat     | ions |         | ~           | House Bill  | Number  |         | ~         | Enter  | r a Number  |               | <b>л</b>   |           |
| Home                      | Containers    | ITs  | Exports | Air Imports | Air Exports | PWS     | CES     | Reports   | Alerts | Balance Du  | le My Account | STG Trans  | Sign out) |
| Reports Hon<br>Ocean Expo | ne<br>rts CFS |      |         |             | CFS Curre   | ent Inv | vento   | Dry Rep   | ort    |             |               |            |           |
| Ocean Impo                | orts CFS 🛛 🕷  |      |         | L           | ocation     | All     |         |           | ~      |             |               |            |           |
| Air Exports C             | CFS           |      |         | R           | eport Type  | Co      | mbined  | I         | ~      |             |               |            |           |
| Air Imports (             | CFS           |      |         |             |             | R       | un Repo | ort       |        |             |               |            |           |
| General Ord               | ler (GO)      |      |         |             |             |         |         |           |        |             |               |            |           |
| PWS                       |               | _    |         |             |             |         |         |           |        |             |               |            |           |
| CES<br>Other              | 31            |      |         |             |             |         |         |           |        |             |               |            |           |

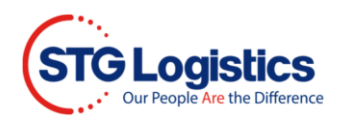

#### Reports – Historical Inventory

Run historical inventory reports by time period.

| STGL                | ple Are the Difference |     |         |             |                          |        |          | TRA     | CK A SHIP    | MENT       | CUSTOMER LO   | ЭIN      | STG SHIELD |
|---------------------|------------------------|-----|---------|-------------|--------------------------|--------|----------|---------|--------------|------------|---------------|----------|------------|
|                     | All Locati             | ons |         | ~           | House Bill               | Number |          | ~       | Enter        | r a Number |               | <b>л</b> |            |
| Home                | Containers             | ITs | Exports | Air Imports | Air Exports              | PWS    | CES      | Reports | Alerts       | Balance Du | Je My Account | STG Trai | (Sign out) |
| Reports Horr        |                        |     |         |             | His<br>Run historical in | storic | al Inv   | ventory | STG facility |            |               |          |            |
| Ocean Impo          | orts CFS »             |     |         | Lo          | ocation                  | A      | I        |         | ~            |            |               |          |            |
| Air Exports C       | CFS                    | -   |         | R           | eport Type               | C      | ombined  | I       | ~            |            |               |          |            |
| IPI<br>General Orde | »<br>ler (GO)          |     |         | E           | TA From Date             |        |          |         |              |            |               |          |            |
| PWS                 |                        |     |         |             |                          | R      | tun Repo | ort     |              |            |               |          |            |
| Other               | 33                     |     |         |             |                          |        |          |         |              |            |               |          |            |

#### Reports – Warehouse Performance

Run warehouse performance reports to track your cargo.

| STG Logistics<br>Our People Are the Difference |             |             |                            |                               | TRA                                  | CK A SHIPMENT           |          | CUSTOMER LOO | ЭIN       | STG SHIELD               |
|------------------------------------------------|-------------|-------------|----------------------------|-------------------------------|--------------------------------------|-------------------------|----------|--------------|-----------|--------------------------|
| All Locatio                                    | ons         | ~           | House Bill                 | Number                        | ~                                    | Enter a Nur             | mber     |              | <b>л</b>  |                          |
| Home Containers                                | ITs Exports | Air Imports | Air Exports                | PWS CES                       | Reports                              | Alerts Bala             | ance Due | My Account   | STG Trans | (Sign out)<br>sportation |
| Reports Home<br>Ocean Exports CFS              |             |             | Ware<br>Run warehouse perf | formance reports to transport | r <b>formaı</b><br>ck your cargo fro | nce<br>marrival date to |          |              |           |                          |
| Ocean Imports CFS »<br>Air Exports CFS         | -           | L           | ocation                    | All                           |                                      | ~                       |          |              |           |                          |
| Air Imports CFS                                | -           | R           | eport Type<br>TA From Date | Combine                       | đ                                    | ~                       |          |              |           |                          |
| General Order (GO)<br>PWS                      | -           | E           | TA To Date                 |                               |                                      |                         |          |              |           |                          |
| CES<br>Other »                                 | -           |             |                            | Run Rep                       | ort                                  |                         |          |              |           |                          |

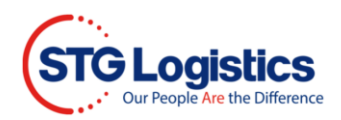

#### Reports – Harbor Status

Search and view your container's Harbor Status.

| STGL          | ogistics        |                |             |                 |              |        |         | TRAC    | CK A SHIP | MENT      | CUSTOMER LO | ЭIN      | STG SHIELD  |
|---------------|-----------------|----------------|-------------|-----------------|--------------|--------|---------|---------|-----------|-----------|-------------|----------|-------------|
|               | All Locat       | ions           |             | ~               | House Bill   | Number |         | ~       | Enter     | a Number  |             | л        |             |
|               |                 |                |             | _               |              |        |         |         | _         |           |             |          | (Sign out)  |
| <br>Home      | Containers      | ITs            | Exports     | Air Imports     | Air Exports  | PWS    | CES     | Reports | Alerts    | Balance D | My Account  | STG Trar | nsportation |
| Reports Hor   | me              |                |             |                 |              | Harb   | or Sto  | atus    |           |           |             |          |             |
| Ocean Expo    | Search and view | v your contain | er's harbor | status for each | STG facility |        |         |         |           |           |             |          |             |
| Ocean Imp     | orts CFS 🔹      | •              |             | Lo              | ocation      | All    |         |         | ~         |           |             |          |             |
| Air Exports ( | CFS             |                |             | с               | ontainer     |        |         |         |           |           |             |          |             |
| Air Imports   | CFS             |                |             |                 |              |        |         |         |           |           |             |          |             |
| IPI           | *               |                |             |                 |              | R      | un Repo | rt      |           |           |             |          |             |
| General Ord   | der (GO)        |                |             |                 |              |        |         |         |           |           |             |          |             |
| PWS           |                 |                |             |                 |              |        |         |         |           |           |             |          |             |
| CES           |                 | 7              |             |                 |              |        |         |         |           |           |             |          |             |
| Other         | х               | ,              |             |                 |              |        |         |         |           |           |             |          |             |

#### Reports – Container Status

View your CFS Container Status.

| STGL                    | ogistics   | •     |         |             |             |        |               | TRA            | CK A SHIP | MENT      | CUSTOMER LOC  | ϶in       | STG SHIELD               |
|-------------------------|------------|-------|---------|-------------|-------------|--------|---------------|----------------|-----------|-----------|---------------|-----------|--------------------------|
|                         | All Locat  | tions |         | ~           | House Bill  | Number |               | ~              | Enter     | a Number  |               | я         |                          |
| Home                    | Containers | ITs   | Exports | Air Imports | Air Exports | PWS    | CES           | Reports        | Alerts    | Balance D | ue My Account | STG Trans | (Sign out)<br>sportation |
| Reports Ho              | me         |       |         |             | C           | onta   | iner S        | tatus          | - 27      |           |               |           |                          |
| Ocean Expo<br>Ocean Imp | orts CFS   | ,     |         | Lo          | ocation     | All    | iner status f | or each STG ta | ×         |           |               |           |                          |
| Air Exports             | CFS        |       |         |             |             | R      | un Repo       | ort            |           |           |               |           |                          |
| IPI                     | 2          | 0     |         |             |             |        |               |                |           |           |               |           |                          |
| General Or              | der (GO)   | _     |         |             |             |        |               |                |           |           |               |           |                          |
| CES                     |            | _     |         |             |             |        |               |                |           |           |               |           |                          |
| Other                   | 3          |       |         |             |             |        |               |                |           |           |               |           |                          |

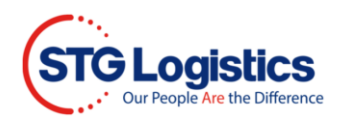

#### Reports – Container Outturn

#### View your CFS outturn reports.

| STGL                    | .ogistics<br>People Are the Difference |      |         |             |               |        | TRA      | CK A SHIP                  | MENT   | CUSTOMER LO | GIN           | STG SHIELD |            |
|-------------------------|----------------------------------------|------|---------|-------------|---------------|--------|----------|----------------------------|--------|-------------|---------------|------------|------------|
|                         | All Locat                              | ions |         | ~           | House Bill    | Number |          | ~                          | Enter  | a Number    |               | <b>л</b>   |            |
|                         |                                        |      |         |             |               |        |          |                            |        |             |               |            | (Sign out) |
| Home                    | Containers                             | ITs  | Exports | Air Imports | Air Exports   | PWS    | CES      | Reports                    | Alerts | Balance D   | ue My Account | STG Trans  | portation  |
| Reports Ho<br>Ocean Exp | ome<br>oorts CFS                       |      |         |             | Co<br>View ya | ontai  | ner O    | outturn<br>for each STG fa | cility |             |               |            |            |
| Ocean Imp               | oorts CFS 🔹                            | •    |         | Lo          | ocation       | AI     | I        |                            | ~      |             |               |            |            |
| Air Exports             | CFS                                    |      |         | с           | ontainer      | Г      |          |                            |        |             |               |            |            |
| Air Imports             | CFS                                    |      |         |             |               |        |          | _                          |        |             |               |            |            |
| IPI                     | 3                                      | •    |         |             |               | R      | tun Repo | ort                        |        |             |               |            |            |
| General Or              | rder (GO)                              |      |         |             |               |        |          |                            |        |             |               |            |            |
| PWS                     |                                        |      |         |             |               |        |          |                            |        |             |               |            |            |
| CES                     |                                        | 1    |         |             |               |        |          |                            |        |             |               |            |            |
| Other                   | 3                                      | ,    |         |             |               |        |          |                            |        |             |               |            |            |

## Reports – Island Status

## Run inland reports.

|             | ogistics       |     |         |             |                |                        |                        | TRA                          | CK A SHIPI | MENT     |     | CUSTOMER LO | ЭIN    | STG SHIELD                 |
|-------------|----------------|-----|---------|-------------|----------------|------------------------|------------------------|------------------------------|------------|----------|-----|-------------|--------|----------------------------|
|             | All Locati     | ons |         | ~           | House Bill     | Number                 |                        | *                            | Enter      | a Number | r   |             | ,      | 1                          |
| Home        | Containers     | ITs | Exports | Air Imports | Air Exports    | PWS                    | CES                    | Reports                      | Alerts     | Balance  | Due | My Account  | STG Tr | (Sign out)<br>ansportation |
| Reports Hor | me<br>orts CFS |     |         |             | R              | Inlan<br>un inland rep | nd Sto<br>orts for eac | <b>tus</b><br>h STG facility |            |          |     |             |        |                            |
| Ocean Imp   | oorts CFS »    |     |         | Lo          | ocation        |                        | All                    |                              |            | •        |     |             |        |                            |
| Air Exports | CFS            | -   |         | D           | estination Coo | le                     | (Leav                  | e blank for all)             |            |          |     |             |        |                            |
| IPI         | n              |     |         | D           |                |                        |                        |                              |            |          |     |             |        |                            |
| General Ord | der (GO)       | -   |         | D           | eparture To Do | ate                    |                        |                              |            |          |     |             |        |                            |
| CES         |                | -   |         | S           | De             | stination Cil          | y ·                    | ~                            |            |          |     |             |        |                            |
| Other       | n              | 1   |         |             |                | R                      | un Repo                | ort                          |            |          |     |             |        |                            |

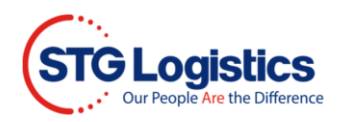

# lerts

Schedule Alerts from the Alerts tab.

| STGL                        | Ogistics<br>recipie Are the Difference |             |              |         | TRA     | CK A SHIP | MENT       | CUSTOMER LOO  | ЭIN     | STG SHI     | IELD   |
|-----------------------------|----------------------------------------|-------------|--------------|---------|---------|-----------|------------|---------------|---------|-------------|--------|
|                             | All Locations                          | ~           | House Bill I | Number  | *       | Enter     | r a Number |               | л       |             |        |
|                             |                                        |             |              |         |         |           |            |               |         | (Sigr       | n out) |
| Home                        | Containers ITs Exports                 | Air Imports | Air Exports  | PWS CES | Reports | Alerts    | Balance D  | ue My Account | STG Tra | nsportation |        |
|                             |                                        |             |              |         |         |           | _          |               |         |             |        |
|                             |                                        |             |              |         | -       |           | -          | -             |         |             |        |
| Location                    | Alert Name                             | D           | eactivate on |         | Fo      | r         | Status     | Email         | A       | ction       |        |
| Location<br>No alerts sched | Alert Name                             | D           | eactivate on |         | Fo      | r         | Status     | Email         | A       | ction       |        |

# Balance Due

Balance Due tab will bring you to your invoice statement.

| STG Log               | gistics<br>Are the Difference     |                    |                       |              | TRA                | CK A SHIPMENT     | CUSTOMER             | RLOGIN    | STG SHIELD          |
|-----------------------|-----------------------------------|--------------------|-----------------------|--------------|--------------------|-------------------|----------------------|-----------|---------------------|
|                       | All Locations                     | ~                  | House Bill M          | lumber       | ~                  | Enter a Number    |                      |           |                     |
|                       |                                   |                    |                       |              |                    |                   |                      |           | (Sign out           |
| HomeCor               | ntainers ITs E                    | xports Air Imports | Air Exports           | PWSCE        | S Reports A        | erts Balance D    | ue My Accou          | nt STG Ti | ransportation       |
| Location              |                                   | Los Angeles        | ~                     |              | Select No. of Days |                   | -ALL- 🗸              |           |                     |
| Account Number        |                                   | ECOCA1             |                       |              | Current            |                   | 535,174.40           |           |                     |
| Customer Name         |                                   | STG WEB TEST       |                       |              | 30-60              |                   | 107,321.66           |           |                     |
| Total Outstanding Bal | lance                             | 769,048.34         |                       |              | 60-90              |                   | 60,981.37            |           |                     |
|                       |                                   |                    |                       |              | Over 90            |                   | 65,570.91            |           |                     |
| earch by Invoice Num  | iber 🗸                            | Go F               | rint invoices by date |              | 31 Print           | Search by AR Type | AD - Devan Billing - | Air CFS   | ~                   |
| Show 10 🗸 ent         | tries                             |                    | (D) Сору              | Excel        | CSV D PDF          |                   | Si                   | earch:    |                     |
| Invoice Number        | <ul> <li>Print Invoice</li> </ul> | ÷ ≑ AR lype ş      | ; Date 🗘              | Reference    | Master BL N        | о ≑н              | ouse BL No 🌩         | out Out   | tstanding Balance 🌲 |
| 7004027634            |                                   | ІТ                 | 02/14/2022            | IPI MultiRef |                    |                   |                      |           | 4,667.03            |
| 7004121324            |                                   | OG                 | 05/20/2022            | ANRLAX11593  | CMDUANT15          | 52546 AN          | RLAX11593            |           | 50.00               |
| 7004128593            |                                   | DV                 | 05/31/2022            | 316831       | HDMUSELM9          | 2218402           |                      |           | 380.00              |
| 7004150991            |                                   | п                  | 06/24/2022            | IPI MultiRef |                    |                   |                      |           | 11,785.57           |
| 7004163178            | 0                                 | п                  | 07/11/2022            | IPI MultiRef |                    |                   |                      |           | 2,620.44            |
| 7004176088            | •                                 | п                  | 07/25/2022            | IPI MultiRef |                    |                   |                      |           | 4,457.56            |
| 7004182635            |                                   | т                  | 08/01/2022            | IPI MultiRef |                    |                   |                      |           | 2,276.99            |
| 7004188998            |                                   | т                  | 08/08/2022            | IPI MultiRef |                    |                   |                      |           | 320.72              |
| 7004197968            |                                   | OG                 | 08/17/2022            | HKGLGB00385  | OOLU203460         | 7660 НК           | GLGB00385            |           | 208.00              |
|                       |                                   |                    |                       |              |                    |                   |                      |           |                     |

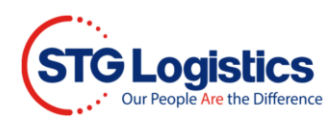

# My Account

| STG Logistics<br>Our People Are the Difference |                    |                    | TRACK A SHIPMENT         | CUSTOMER LOGIN     | STG SHIELD     |
|------------------------------------------------|--------------------|--------------------|--------------------------|--------------------|----------------|
| All Locations                                  | ~                  | House Bill Number  | ← Enter a Numbe          | r                  | л              |
|                                                |                    |                    |                          |                    | (Sign out)     |
| Home Containers ITs E                          | xports Air Imports | Air Exports PWS CE | S Reports Alerts Balance | Due My Account STG | Transportation |
| User ID stgexpweb1 User Name STG WEB TEST      |                    |                    |                          |                    |                |
| Account ECOCA1                                 |                    |                    |                          |                    |                |
| Change Password<br>Change your password.       |                    |                    |                          |                    |                |

The MY ACCOUNT tab is where you will manage your user access. If you are logged in with admin rights, you will have the ability to "Maintain User List" feature to manage the web accounts for your customer code.

| Change Pa | assv             | vord       |      |         |                  |             |        |      |         |             |            |              |          |            |      |
|-----------|------------------|------------|------|---------|------------------|-------------|--------|------|---------|-------------|------------|--------------|----------|------------|------|
| ST        | TG Lo<br>Our Per | ogistics   |      |         |                  |             |        |      | TRA     | CK A SHIP   | MENT       | CUSTOMER LOO | ЭIN      | STG SHIE   | LD   |
|           |                  | All Locat  | ions |         | ~                | House Bill  | Number |      | ~       | Enter       | a Number   |              | <b></b>  |            |      |
|           | I                |            |      |         |                  |             |        |      |         |             |            |              |          | (Sign      | out) |
| H         | lome             | Containers | ITs  | Exports | Air Imports      | Air Exports | PWS    | CES  | Reports | Alerts      | Balance Du | e My Account | STG Tran | sportation |      |
|           |                  |            |      |         |                  | C           | Change | Pass | word    |             |            |              |          |            |      |
|           |                  |            |      | Ac      | count Number     |             |        |      |         |             |            |              |          |            |      |
|           |                  |            |      | Us      | er ID            |             |        |      |         |             |            |              |          |            |      |
|           |                  |            |      | En      | ter Current pass | sword       |        |      |         |             |            |              |          |            |      |
|           |                  |            |      | En      | ter New passwo   | rd          |        |      |         |             |            |              |          |            |      |
|           |                  |            |      | Co      | nfirm new pass   | word        |        |      |         |             |            |              |          |            |      |
|           |                  |            |      |         |                  |             |        |      | Cha     | inge Passwo | rd         |              |          |            |      |

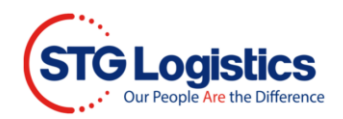

## Maintain User List

Click on the edit button to manager user logins.

| STGL                                  | Ogistics   |      |         |             |             |         | TRA             | CK A SHIPMENT  | CUSTOMER LOO   | ЭIN               | STG SHIE       |
|---------------------------------------|------------|------|---------|-------------|-------------|---------|-----------------|----------------|----------------|-------------------|----------------|
|                                       | All Locati | ions |         | ~           | House Bill  | Number  | ~               | Enter a Numbe  | r              | <b>л</b>          |                |
|                                       |            |      |         |             |             |         |                 | 1              |                |                   | (Sign          |
| Home                                  | Containers | ITs  | Exports | Air Imports | Air Exports | PWS CES | Reports         | Alerts Balance | Due My Account | STG Tra           | nsportation    |
| ointoin U                             |            |      |         |             |             |         |                 |                |                |                   |                |
| aintain U                             | sers       |      |         |             |             |         |                 |                |                |                   |                |
| aintain U<br>ser                      | sers       |      | Name    |             |             |         | Admin           | Last Login     |                | Ac                | tion           |
| ser<br>ser                            | sers       |      | Name    |             |             |         | Admin           | Last Login     |                | Ac                | tion           |
| er<br>eanBNZ<br>oca1adm               | sers       |      | Name    |             |             |         | Admin<br>Y      | Last Login     |                | Ac                | tion<br>S      |
| ser<br>ceanBNZ<br>xoca1adm<br>secoca1 | sers       |      | Name    |             |             |         | Admin<br>Y<br>Y | Last Login     |                | Ac<br>2<br>2<br>2 | tion<br>©<br>© |

#### PLEASE NOTE: ONLY ADMIN USERS HAVE THE ABILITY TO EDIT OTHER WEB LOGINS.

Grant the appropriate access to your users.

| STG       | Logistics<br>ar People Are the Difference |                     |                 |               | TRACK A SHIPMENT |            |            |         | STOMER LOG | STG SHIELD |     |        |            |
|-----------|-------------------------------------------|---------------------|-----------------|---------------|------------------|------------|------------|---------|------------|------------|-----|--------|------------|
|           | All Locations                             | ~                   | Hous            | e Bill Number |                  | *          | Enter      | a Numbe | r          |            |     | я      |            |
| Home      | Containers ITs                            | Exports Air Imports | Air Exp         | orts PWS      | CES              | Reports    | Alerts     | Balance | Due        | My Account | STG | Transp | (Sign out) |
| Edit User |                                           | Account             | Number          |               |                  |            |            |         |            |            |     |        |            |
|           |                                           |                     | User ID<br>Name |               |                  |            |            |         |            |            |     |        |            |
|           |                                           | Email .             | Address         |               |                  |            |            |         |            |            |     |        |            |
|           |                                           | Confirm Email .     | Address         |               |                  |            |            |         |            |            |     |        |            |
|           |                                           |                     | ~               | Allow View of | f Outturn        | Reports    |            |         |            |            |     |        |            |
|           |                                           |                     |                 | Allow View of | f Accoun         | t Balance  |            |         |            |            |     |        |            |
|           |                                           |                     |                 | Allow View of | f IT Repo        | rts        |            |         |            |            |     |        |            |
|           |                                           |                     | ~               | Allow View of | f Reports        | 1          |            |         |            |            |     |        |            |
|           | Freight Balagage                          |                     |                 | Allow E-Guar  | antees           |            |            |         |            |            |     |        |            |
|           | Freight Releases                          |                     | ۲               | None          |                  |            |            |         |            |            |     |        |            |
|           |                                           |                     | Ō               | All Releases  |                  |            |            |         |            |            |     |        |            |
|           |                                           |                     | $\odot$         | Local Release | es Only          |            |            |         |            |            |     |        |            |
|           |                                           |                     | $\odot$         | Inland Releas | ses Only         |            |            |         |            |            |     |        |            |
|           |                                           |                     |                 |               | Save             | User Chang | e Password |         |            |            |     |        |            |

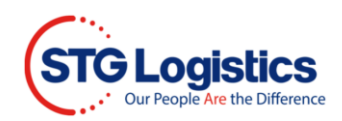

# STG Transportation

## Manage Transportation.

| STGL           | ogistics                              |                  |                     | TRACK A  | SHIPMENT | CUSTOMER | STG SHIELD  |              |         |             |  |
|----------------|---------------------------------------|------------------|---------------------|----------|----------|----------|-------------|--------------|---------|-------------|--|
|                | All Locations                         | ~                | ✓ House Bill Number |          |          | Ente     | r a Number  |              |         |             |  |
|                |                                       |                  |                     |          |          |          |             |              |         | (Sign out)  |  |
| Home           | Containers ITs                        | Exports Air Impo | rts Air Exports     | PWS CES  | Reports  | Alerts   | Balance Due | My Account   | STG Tra | nsportation |  |
| Order Number S | Order Number Search Order Quick Quote |                  |                     |          |          |          |             |              |         |             |  |
| Order Number   | Order Date                            | Delivery Name    | Delivery Address    | Delivery | Date     | POD Date | Weight      | Total Charge | Shipm   | ent Status  |  |
| 63043625       | 01/23/2023                            | Test             |                     |          |          |          | 4156        |              | ASSIG   | NED         |  |
| 63043620       | 01/20/2023                            | Test             |                     |          |          |          | 359         |              |         | NED         |  |
| 63043618       | 01/17/2023                            | test             |                     |          |          |          | 3749        |              | ASSIG   | NED         |  |
| 63043611       | 01/09/2023                            | Test             |                     |          |          |          | 2174        |              | ASSIG   | NED         |  |